## **SUNSHINE CAPITAL LIMITED**

CIN: L65993DL1994PLC060154 Regd. Off: 209 Bhanot Plaza-II, 3. D.B. Gupta Road New Delhi- 110055 Corp. Off: 16/121-122, Jain Bhawan, Faiz Road, W.E.A Karol Bagh, New Delhi 110005 Email Id: sunshinecapital95@gmail.com, Contact: 9891709895 Website: www.sunshinecapital.in

### <u>NOTICE</u>

Notice is hereby given that the 28<sup>th</sup> Annual General Meeting of the Company will be held on Thursday, 29<sup>th</sup> September 2022 at **02.00 P.M. IST** through Video Conferencing ("VC")/ Other Audio-Visual Means ("OAVM") to transact the following businesses:

#### **ORDINARY BUSINESS**

#### 1. <u>Approval of Financial Results, Director's & Auditor's Report</u>

To consider and if thought fit, to pass with or without modification, the following Resolution as an **Ordinary Resolution**:

"**RESOLVED THAT** pursuant to the provisions of Section 134 of the Companies Act, 2013, the Financial Statements containing the Balance Sheet, Statement of Profit and Loss Account, Cash Flow Statements, Notes & Schedules appended thereto for the Financial Year ended 31<sup>st</sup> March, 2022, together with the Directors' Report and Auditors' Report thereon be and are hereby received, considered and adopted."

#### 2. <u>Retire by rotation as per Section 152(6) of Companies Act, 2013</u>

To consider and if thought fit, to pass with or without modification, the following resolution as an **Ordinary Resolution**:

To appoint a director in place of Mr. Surendra Kumar Jain, Managing Director (DIN: 00530035), who retires by rotation and being eligible offers himself for re-appointment in this regard to consider and if thought fit, to pass the following resolution as an Ordinary Resolution.

"**RESOLVED THAT** of **Mr. Surendra Kumar Jain, Managing Director (DIN: 00530035)** of who retires by rotation in terms of Section 152 of the Companies Act, 2013 and being eligible be and is hereby re-appointed as the Director of the Company whose office shall be liable to retirement by rotation."

#### 3. <u>APPOINTMENT OF M/S TIWARI & MISHRA, CHARTERED ACCOUNTANTS,</u> (FIRM REGISTRATION NO. 018393N), AS STATUTORY AUDITORS OF THE <u>COMPANY</u>

To consider and if thought fit, to pass with or without modification, the following Resolution as an **Ordinary Resolution**:

SCL\_ Annual Report\_FY-2021-22

"**RESOLVED THAT**, pursuant to Section 139, 142 of the Companies Act, 2013 and the Companies (Audit and Auditors) Rules, 2014 and pursuant to the recommendation made by the Audit Committee and Board of Directors, M/S Tiwari & Mishra , Chartered Accountants, (Firm Registration No. 018393N) allotted by The Institute of Chartered Accountants of India (ICAI) be and are hereby appointed as the Statutory Auditors of the Company, who shall hold office from the conclusion of this 28<sup>th</sup> Annual General Meeting for a term of consecutive five years till conclusion of the 33<sup>th</sup> Annual General Meeting and that the Board be and is hereby authorized to fix such remuneration as may be determined by the Audit Committee in addition to reimbursement of all out-of-pocket expenses as may be incurred in connection with the statutory audit of the Company."

"**RESOLVED FURTHER THAT** any of the director of the company, be and is hereby severally authorized to do and perform all necessary acts, deeds and things including incidental matters in connection with the above including execution, signing and filing of any forms, returns and documents with the concerned authorities."

#### BY ORDER OF THE BOARD OF DIRECTORS FOR SUNSHINE CAPITAL LIMITED

Date: 01.09.2022 Place: New Delhi SURENDRA KUMAR JAIN (Managing Director) DIN: 00530035

## **NOTES**

- In view of the massive outbreak of the COVID-19 pandemic, social distancing is a norm to be followed and pursuant to the Circular No. 14/2020 dated April 08, 2020, Circular No.17/2020 dated April 13, 2020 issued by the Ministry of Corporate Affairs followed by Circular No. 20/2020 dated May 05, 2020 and Circular No. 02/2021 dated January 13, 2021 and all other relevant circulars issued from time to time, physical attendance of the Members to the EGM/AGM venue is not required and general meeting be held through video conferencing (VC) or other audio visual means (OAVM). Hence, Members can attend and participate in the ensuing EGM/AGM through VC/OAVM.
- Pursuant to the Circular No. 14/2020 dated April 08, 2020, issued by the Ministry of Corporate Affairs, the facility to appoint proxy to attend and cast vote for the members is not available for this EGM/AGM. However, the Body Corporate is entitled to appoint authorized representatives to attend the EGM/AGM through VC/OAVM and participate thereat and cast their votes through e-voting.
- 3. The Members can join the EGM/AGM in the VC/OAVM mode 15 minutes before and after the scheduled time of the commencement of the Meeting by following the procedure mentioned in the Notice. The facility of participation at the EGM/AGM through VC/OAVM will be made available for 1000 members on first come first served basis. This will not include large Shareholders (Shareholders holding 2% or more shareholding), Promoters, Institutional Investors, Directors, Key Managerial Personnel, the Chairpersons of the Audit Committee, Nomination and Remuneration Committee and Stakeholders Relationship Committee, Auditors etc. who are allowed to attend the EGM/AGM without restriction on account of first come first served basis.
- 4. The attendance of the Members attending the EGM/AGM through VC/OAVM will be counted for the purpose of reckoning the quorum under Section 103 of the Companies Act, 2013.
- 5. Pursuant to the provisions of Section 108 of the Companies Act, 2013 read with Rule20 of the Companies (Management and Administration) Rules, 2014 (as amended)and Regulation 44 of SEBI (Listing Obligations & Disclosure Requirements) Regulations2015 (as amended), and the Circulars issued by the Ministry of Corporate Affairs dated April 08, 2020, April 13, 2020 and May 05, 2020 the Company is providing facility of remote e-Voting to its Members in respect of the business to be transacted at the EGM/AGM. For this purpose, the Company has entered into an agreement with National Securities Depository Limited (NSDL) for facilitating voting through electronic means, as the authorized agency. The facility of casting votes by a member using remote e-Voting system will be provided by NSDL.
- 6. In line with the Ministry of Corporate Affairs (MCA) Circular No. 17/2020 dated April 13, 2020, the Notice calling the EGM/AGM has been uploaded on the website of the Company at www.sunshinecapital.in. The Notice can also be accessed from the websites of the Stock Exchanges i.e., BSE Limited and National Stock Exchange of India Limited at www.bseindia.com and www.nseindia.com respectively and the EGM/AGM Notice is also available on the website of NSDL (agency for providing the Remote e-Voting facility) i.e.www.evoting.nsdl.com.

 EGM/AGM has been convened through VC/OAVM in compliance with applicable provisions of the Companies Act, 2013 read with MCA Circular No. 14/2020 dated April 08, 2020 and MCA Circular No. 17/2020 dated April 13, 2020, MCA Circular No. 20/2020 dated May 05, 2020 and MCA Circular No. 2/2021 dated January 13, 2021.

## THE INSTRUCTIONS FOR MEMBERS FOR REMOTE E-VOTING AND JOINING GENERAL MEETING ARE AS UNDER: -

The remote e-voting period begins on  $26^{th}$  day of September 2022 at 09:00 A.M. and ends on  $28^{th}$  day of September 2022 at 05:00 P.M. The remote e-voting module shall be disabled by NSDL for voting thereafter. The Members, whose names appear in the Register of Members / Beneficial Owners as on the record date (cut-off date) i.e.,  $22^{nd}$  September 2022, may cast their vote electronically. The voting right of shareholders shall be in proportion to their share in the paid-up equity share capital of the Company as on the cut-off date, being  $22^{nd}$  September 2022.

#### How do I vote electronically using NSDL e-Voting system?

The way to vote electronically on NSDL e-Voting system consists of "Two Steps" which are mentioned below:

#### Step 1: Access to NSDL e-Voting system

#### <u>A) Login method for e-Voting and joining virtual meeting for Individual shareholders</u> holding securities in demat mode

In terms of SEBI circular dated December 9, 2020 on e-Voting facility provided by Listed Companies, Individual shareholders holding securities in demat mode are allowed to vote through their demat account maintained with Depositories and Depository Participants. Shareholders are advised to update their mobile number and email Id in their demat accounts in order to access e-Voting facility.

Login method for Individual shareholders holding securities in demat mode is given below:

| Type of            | Login Method                                                           |  |  |
|--------------------|------------------------------------------------------------------------|--|--|
| shareholders       |                                                                        |  |  |
| Individual         | 1. Existing <b>IDeAS</b> user can visit the e-Services website of NSDL |  |  |
| Shareholders       | Viz. <u>https://eservices.nsdl.com</u> either on a Personal Computer   |  |  |
| holding securities | or on a mobile. On the e-Services home page click on the               |  |  |
| in demat mode      | "Beneficial Owner" icon under "Login" which is available               |  |  |
| with NSDL.         | under 'IDeAS' section, this will prompt you to enter your              |  |  |
|                    | existing User ID and Password. After successful authentication,        |  |  |
|                    | you will be able to see e-Voting services under Value added            |  |  |
|                    | services. Click on "Access to e-Voting" under e-Voting                 |  |  |
|                    | services and you will be able to see e-Voting page. Click on           |  |  |
|                    | company name or e-Voting service provider i.e., NSDL and               |  |  |
|                    | you will be re-directed to e-Voting website of NSDL for                |  |  |
|                    | casting your vote during the remote e-Voting period If you are         |  |  |
|                    | not registered for IDeAS e-Services, option to register is             |  |  |
|                    | available at https://eservices.nsdl.com. Select "Register Online       |  |  |
|                    | for IDeAS Portal" or click at                                          |  |  |

#### https://eservices.nsdl.com/SecureWeb/IdeasDirectReg.jsp

- 2. Visit the e-Voting website of NSDL. Open web browser by typing the following URL: <u>https://www.evoting.nsdl.com/</u> either on a Personal Computer or on a mobile. Once the home page of e-Voting system is launched, click on the icon "Login" which is available under 'Shareholder/Member' section. A new screen will open. You will have to enter your User ID (i.e., your sixteen-digit demat account number hold with NSDL), Password/OTP and a Verification Code as shown on the screen. After successful authentication, you will be redirected to NSDL Depository site wherein you can see e-Voting page. Click on company name or e-Voting service provider i.e., NSDL and you will be redirected to e-Voting website of NSDL for casting your vote during the remote e-Voting period.
- Shareholders/Members can also download NSDL Mobile App "NSDL Speede" facility by scanning the QR code mentioned below for seamless voting experience.

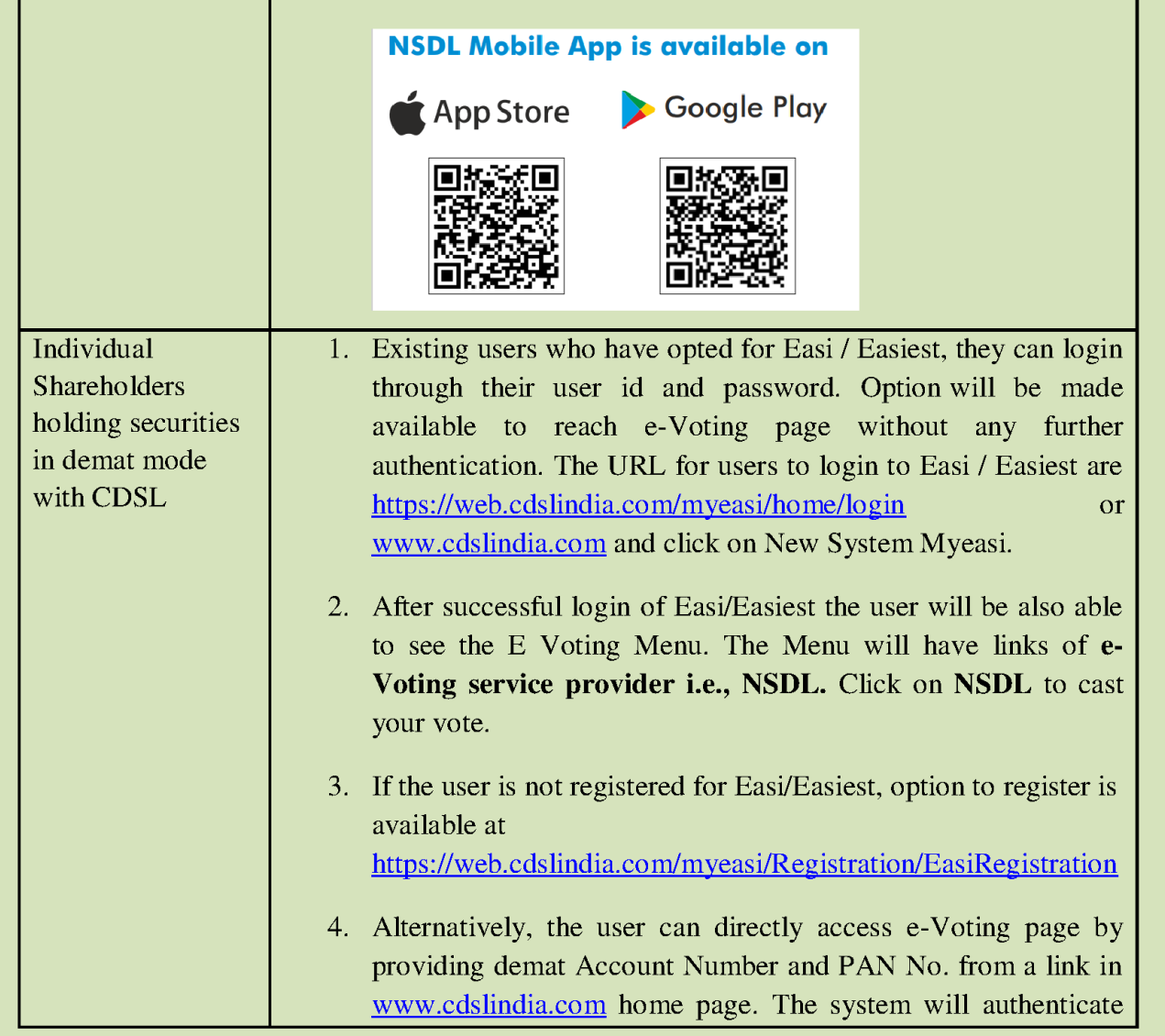

|                                                                                                    | the user by sending OTP on registered Mobile & Email as<br>recorded in the demat Account. After successful authentication,<br>user will be provided links for the respective ESP i.e., CDSL<br>where the e-Voting is in progress.                                                                                                    |
|----------------------------------------------------------------------------------------------------|----------------------------------------------------------------------------------------------------|
| Individual<br>Shareholders<br>(holding securities<br>in demat mode)<br>login through their<br>depository<br>participants | You can also login using the login credentials of your demat account<br>through your Depository Participant registered with NSDL/CDSL for<br>e-Voting facility. upon logging in, you will be able to see e-Voting<br>option. Click on e-Voting option, you will be redirected to<br>NSDL/CDSL Depository site after successful authentication, wherein<br>you can see e-Voting feature. Click on company name or e-Voting<br>service provider i.e., NSDL and you will be redirected to e-Voting<br>website of NSDL for casting your vote during the remote e-Voting<br>period |

**Important note:** Members who are unable to retrieve User ID/ Password are advised to use Forget User ID and Forget Password option available at abovementioned website.

Helpdesk for Individual Shareholders holding securities in demat mode for any technical issues related to login through Depository i.e., NSDL and CDSL.

| Login type                      | Helpdesk details                                       |
|---------------------------------|--------------------------------------------------------|
| Individual Shareholders holding | Members facing any technical issue in login can        |
| securities in demat mode with   | contact NSDL helpdesk by sending a request at          |
| NSDL                            | evoting@nsdl.co.in or call at toll free no.: 1800 1020 |
|                                 | 990 and 1800 22 44 30                                  |
|                                 |                                                        |
| Individual Shareholders holding | Members facing any technical issue in login can        |
| securities in demat mode with   | contact CDSL helpdesk by sending a request at          |
| CDSL                            | helpdesk.evoting@cdslindia.com or contact at 022-      |
|                                 | 23058738 or 022-23058542-43                            |
|                                 |                                                        |

B) Login Method for e-Voting for shareholders other than Individual shareholders holding securities in demat mode and shareholders holding securities in physical mode.

How to Log-in to NSDL e-Voting website?

- 1. Visit the e-Voting website of NSDL. Open web browser by typing the following URL: <u>https://www.evoting.nsdl.com/</u> either on a Personal Computer or on a mobile.
- 2. Once the home page of e-Voting system is launched, click on the icon "Login" which is

available under 'Shareholder/Member' section.

3. A new screen will open. You will have to enter your User ID, your Password/OTP and a Verification Code as shown on the screen.

Alternatively, if you are registered for NSDL eservices i.e., IDEAS, you can log-in at https://eservices.nsdl.com/ with your existing IDEAS login. Once you log-in to NSDL eservices after using your log-in credentials, click on e-Voting and you can proceed to Step 2 i.e., Cast your vote electronically.

4. Your User ID details are given below:

| Manner of holding shares i.e.,<br>Demat (NSDL or CDSL) or<br>Physical | Your User ID is:                                                                                                    |
|-----------------------------------------------------------------------|----------------------------------------------------------------------------------------------------|
| a) For Members who hold shares<br>in demat account with NSDL.         | 8 Character DP ID followed by 8 Digit<br>Client ID<br>For example, if your DP ID is IN300***<br>and Client ID is 12***** then your user<br>ID is IN300***12*****.   |
| b) For Members who hold shares<br>in demat account with CDSL.         | 16 Digit Beneficiary ID<br>For example, if your Beneficiary ID is<br>12************* then your user ID is<br>12*******                                              |
| c) For Members holding shares in<br>Physical Form.                    | EVEN Number followed by Folio<br>Number registered with the company<br>For example, if folio number is 001***<br>and EVEN is 101456 then user ID is<br>101456001*** |

- 5. Password details for shareholders other than Individual shareholders are given below:
- a) If you are already registered for e-Voting, then you can user your existing password to login and cast your vote.
- b) If you are using NSDL e-Voting system for the first time, you will need to retrieve the 'initial password' which was communicated to you. Once you retrieve your 'initial password', you need to enter the 'initial password' and the system will force you to change your password.
- c) How to retrieve your 'initial password'?

If your email ID is registered in your demat account or with the company, your 'initial password' is communicated to you on your email ID. Trace the email sent to you from NSDL from your mailbox. Open the email and open the attachment i.e., a .pdf file. Open the .pdf file. The password to open the .pdf file is your 8-digit client ID for NSDL

account, last 8 digits of client ID for CDSL account or folio number for shares held in physical form. The .pdf file contains your 'User ID' and your 'initial password'.

If your email ID is not registered, please follow steps mentioned below in **process for** those shareholders whose email ids are not registered.

- 6. If you are unable to retrieve or have not received the "Initial password" or have forgotten your password:
- a) Click on "Forgot User Details/Password?"(If you are holding shares in your demat account with NSDL or CDSL) option available on www.evoting.nsdl.com.
- b) **Physical User Reset Password**?" (If you are holding shares in physical mode) option available on www.evoting.nsdl.com.
- c) If you are still unable to get the password by aforesaid two options, you can send a request at <a href="mailto:evoting@nsdl.co.in">evoting@nsdl.co.in</a> mentioning your demat account number/folio number, your PAN, your name and your registered address etc.
- d) Members can also use the OTP (One Time Password) based login for casting the votes on the e-Voting system of NSDL.
- 7. After entering your password, tick on Agree to "Terms and Conditions" by selecting on the check box.
- 8. Now, you will have to click on "Login" button.
- 9. After you click on the "Login" button, Home page of e-Voting will open.

#### Step 2: Cast your vote electronically on NSDL e-Voting system.

#### How to cast your vote electronically on NSDL e-Voting system?

- 1. After successful login at Step 1, you will be able to see all the companies "EVEN" in which you are holding shares and whose voting cycle and General Meeting is in active status.
- 2. Select "EVEN" of company for which you wish to cast your vote during the remote e-Voting period and casting your vote during the General Meeting.
- 3. Now you are ready for e-Voting as the Voting page opens.
- 4. Cast your vote by selecting appropriate options i.e., assent or dissent, verify/modify the number of shares for which you wish to cast your vote and click on "Submit" and also "Confirm" when prompted.
- 5. Upon confirmation, the message "Vote cast successfully" will be displayed.
- 6. You can also take the printout of the votes cast by you by clicking on the print option on the confirmation page.
- 7. Once you confirm your vote on the resolution, you will not be allowed to modify your vote.

#### **General Guidelines for shareholders**

1. Institutional shareholders (i.e. other than individuals, HUF, NRI etc.) are required to send scanned copy (PDF/JPG Format) of the relevant Board Resolution/ Authority letter etc. with attested specimen signature of the duly authorized signatory(ies) who are authorized to vote, to the Scrutinizer by e-mail to <u>secretarial.pcsbhk@gmail.com</u> with a copy marked to <u>evoting@nsdl.co.in</u>. Institutional shareholders (i.e., other than individuals, HUF, NRI etc.) can also upload their Board Resolution / Power of Attorney / Authority Letter etc. by clicking on "**Upload Board Resolution** / **Authority Letter**" displayed under "**e-Voting**" tab in their login.

2. It is strongly recommended not to share your password with any other person and take utmost care to keep your password confidential. Login to the e-voting website will be disabled upon five unsuccessful attempts to key in the correct password. In such an event, you will need to go through the "Forgot User Details/Password?" or "Physical User Reset Password?" option available on www.evoting.nsdl.com to reset the password.

3. In case of any queries, you may refer the Frequently Asked Questions (FAQs) for Shareholders and e-voting user manual for Shareholders available at the download section of <u>www.evoting.nsdl.com</u> or call on toll free no.: 1800 1020 990 and 1800 22 44 30 or send a request to National Securities Depository Limited at <u>evoting@nsdl.co.in</u>.

# Process for those shareholders whose email ids are not registered with the depositories for procuring user id and password and registration of e mail ids for e-voting for the resolutions set out in this notice:

- 1. In case shares are held in physical mode please provide Folio No., Name of shareholder, scanned copy of the share certificate (front and back), PAN (self-attested scanned copy of PAN card), AADHAR (self-attested scanned copy of Aadhar Card) by email to sunshinecapital95@gmail.com.
- 2. In case shares are held in demat mode, please provide DPID-CLID (16 digit DPID + CLID or 16 digit beneficiary ID), Name, client master or copy of Consolidated Account statement, PAN (self-attested scanned copy of PAN card), AADHAR (self-attested scanned copy of Aadhar Card) to <u>sunshinecapital95@gmail.com</u> If you are an Individual shareholders holding securities in demat mode, you are requested to refer to the login method explained at step 1 (A) i.e. <u>Login method for e-Voting and joining virtual meeting for Individual shareholders holding securities in demat mode</u>.
- 3. Alternatively, shareholder/members may send a request to <u>evoting@nsdl.co.in</u> for procuring user id and password for e-voting by providing above mentioned documents.
- 4. In terms of SEBI circular dated December 9, 2020 on e-Voting facility provided by Listed Companies, Individual shareholders holding securities in demat mode are allowed to vote through their demat account maintained with Depositories and Depository Participants. Shareholders are required to update their mobile number and email ID correctly in their demat account in order to access e-Voting facility.

#### The instructions for members for Voting on the day of AGM are as under: -

- 1. Only those Members/ shareholders, who will be present in the Annual General Meeting through VC/OAVM facility and have not casted their vote on the Resolutions through remote e-Voting and are otherwise not barred from doing so, shall be eligible to vote in the Annual General Meeting.
- 2. Members who have voted through remote e-voting will be eligible to attend the Annual General Meeting. However, they will not be eligible to vote at the Annual General Meeting.
- **3.** The details of the person who may be contacted for any grievances connected with the facility for Voting on the day of the Annual General Meeting shall be the same person mentioned for remote e-voting.

#### BY ORDER OF THE BOARD OF DIRECTORS FOR SUNSHINE CAPITAL LIMITED

SURENDRA KUMAR JAIN (Managing Director) DIN: 00530035

Date: 01-09-2022 Place: New Delhi

#### DISCLOSURE REGARDING APPOINTMENT & RE-APPOINTMENT OF DIRECTORS IN THE ENSUING AGM

#### (In Pursuance of Regulation 36 (3) of SEBI (Listing Obligations and Disclosure Requirements) Regulations, 2015

| Name of director                       | Mr. Surendra Kumar Jain                   |
|----------------------------------------|-------------------------------------------|
| Nationality                            | Indian                                    |
| Date of Appointment                    | 09/03/1995                                |
| Qualifications                         | B. Com, LLB                               |
| Number of Shares held in the Company   | 188180                                    |
| Expertise in specific Functional areas | Financial Sector                          |
| Directorship on the other Listed       | Shri Niwas Leasing and Finance Limited    |
| Companies (excluding foreign           | Sitel Lossing and Finance Limited         |
| Companies)                             | • Shar Leasing and Finance Limited        |
| Membership / Chairmanship of           | 1. Shri Niwas Leasing and Finance Limited |
| Committees of the Board of Listed      | And't Committee                           |
| Companies                              | • Audit Committee                         |
| Relationship between Director Inter se | Assets Liability Management Committee     |
|                                        | Investment Committee                      |
|                                        | Nomination & Remuneration Committee       |
|                                        | Risk Management Committee                 |
|                                        | Stakeholder Relationship Committee        |
|                                        | 2. Sital Leasing and Finance Limited      |
|                                        | Audit Committee                           |
|                                        | Corporate Social Responsibility           |
| Relationship between Director Inter-se | Nil                                       |